銘柄グループ登録で、間違えてNo.001「東証1部」の番号に登録してしまったのですが元に戻すにはどうすればよいでしょうか

銘柄グループ登録でNo.001~No.015に間違えて登録してしまった場合は、 17時のデータ更新を行っていただくと、自動的に今まで登録されていた銘柄が再登録されます。 データ更新を行うよりも、早くしたいという場合は以下の手順で修正することができます。

1.画面左上の「ツール」をクリックし、「グループ」を選択してください。

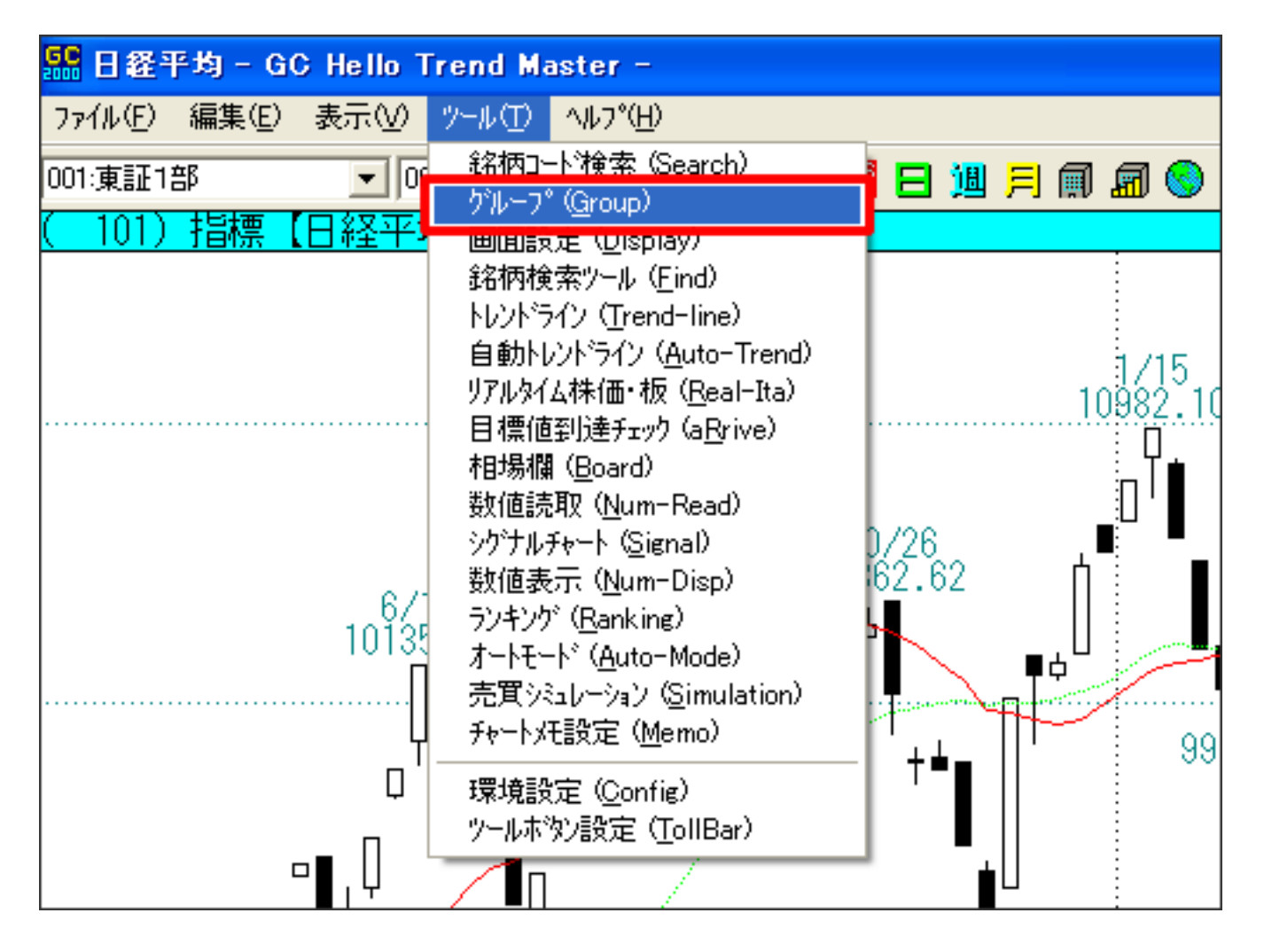

2.「銘柄グループ設定画面」が開きます。 銘柄グループで「No.001」を選択し、 「市場分類」の項目から「東証1部」を選択します。

銘柄グループ登録で、間違えてNo.001「東証1部」の番号に登録してしまったのですが元に戻すにはどうすればよいでしょうか

| 銘柄グループ設定                                    |                                                                                                    |                                                                                                    | ×                                                                                                    |
|---------------------------------------------|----------------------------------------------------------------------------------------------------|----------------------------------------------------------------------------------------------------|----------------------------------------------------------------------------------------------------|
| 登録グループ<br> 001: ▼                           | グループ名変更 インポート                                                                                                    | ፲ኃスቱ°~ト                                                                                                    | オンラインヘルフ。                                                                                                    |
| 登錄銘柄一覧                                      | 市場分類                                                                                                    | 業種分類                                                                                                    | 関連テーマ                                                                                                    |
|                                             | 東<br>重<br>重<br>重<br>重<br>重<br>重<br>正<br>7<br>7<br>7<br>7<br>2<br>3<br>2<br>3<br>2<br>3<br>3<br>3<br>4<br>4<br>4<br>4<br>4<br>4<br>4<br>4<br>4<br>4<br>4<br>4<br>4 | <ul> <li>ヘー1000-1</li> <li>RDF</li> <li>SM(</li> <li>マロロ</li> <li>マロロ</li> <li>マロロ</li> <li>マロロ</li> <li>マロロ</li> <li>マロロ</li> <li>マロロ</li> <li>マロロ</li> <li>マロロ</li> <li>マロロ</li> <li>マロロ</li> <li>マロロ</li> <li>マロロ</li> <li>マロロ</li> <li>マロロ</li> <li>マロロ</li> <li>マロロ</li> <li>マロロ</li> <li>マロロ</li> <li>マロロ</li> <li>マロロ</li> <li>マロロ</li> <li>マロロ</li> <li>アレ</li> <li>マロ</li> <li>マロ</li> <li< td=""><td>0円ショップ<br/>157関連(抗菌・衛生)<br/>F(ゴミ固形化燃料)<br/>0・CR0<br/>C規制<br/>i関連<br/>spo関連<br/>gの関連<br/>BS関連<br/>ADソフト<br/>VD<br/>ADソフト<br/>VD<br/>A<br/>ED<br/>X<br/>C(集積回路)<br/>C<u>力</u>「ド・チップ</td></li<></ul> | 0円ショップ<br>157関連(抗菌・衛生)<br>F(ゴミ固形化燃料)<br>0・CR0<br>C規制<br>i関連<br>spo関連<br>gの関連<br>BS関連<br>ADソフト<br>VD<br>ADソフト<br>VD<br>A<br>ED<br>X<br>C(集積回路)<br>C <u>力</u> 「ド・チップ |
| 銘柄削除<br>登録銘柄一覧から選択<br>して削除ボタンを押し 削除<br>て下さい | <ul> <li>日経300種</li> <li>輸送用</li> <li>貸借東証</li> <li>貸借大証</li> <li>貸借名証</li> <li>貸借JASDAQ</li> <li>小売募</li> <li>損</li> </ul>                                       | 1機器 Ⅰ<br>後器 Ⅰ<br>也製造 J<br>し、<br>し、<br>し、<br>し、<br>し、<br>し、<br>し、<br>し、<br>し、<br>し、<br>し、<br>し、<br>し、                                                                                                    | P電詁<br>TS(高道交シ)<br>R関連<br>T関連<br>ED ▼                                                                                                    |
| 銘柄追加<br>コード入 追 加                            | グループ <u>登録</u> ]」た°~ <u></u> 前                                                                                                    | 除 並べ替え                                                                                                    | 印刷終了                                                                                                    |

3.「登録」ボタンをクリックします。

銘柄グループ登録で、間違えてNo.001「東証1部」の番号に登録してしまったのですが元に戻すにはどうすればよいでしょうか

| 銘柄グループ設定                                    |                                                                                                    | ×                                                                                                    |
|---------------------------------------------|----------------------------------------------------------------------------------------------------|----------------------------------------------------------------------------------------------------|
| 登録グループ<br>001: ▼                            | <u>り゙ループ名変更 インポート</u> エウスポート                                                                                                    | オンラインヘルフ。                                                                                                    |
| 登錄銘柄一覧                                      | 市場分類 業種分類                                                                                                    | 関連テーマ                                                                                                    |
|                                             | 東証2部<br>東証2部<br>東証2部<br>東証275~入<br>東証275~入<br>東証ETF他<br>大証2部<br>大証2部<br>大証2部<br>大証ETF他<br>名証1部<br>名証2部<br>名証2部<br>名証2部<br>名証2かしックス<br>福岡<br>札幌<br>JASDAQスタンタ <sup>5</sup> ~ト <sup>5</sup><br>JASDAQスタンタ <sup>5</sup> ~ト <sup>5</sup><br>JASDAQスタンタ <sup>5</sup> ~ト <sup>5</sup><br>JASDAQスタンタ <sup>5</sup> ~ト <sup>5</sup><br>JASDAQ2<br>分ンタンタ <sup>5</sup> ~ト <sup>5</sup><br>JASDAQ2<br>分ンタン <sup>5</sup> ~ト <sup>5</sup><br>JASDAQ2<br>分ンタ <sup>5</sup> ~ト <sup>5</sup><br>JASDAQ2<br>分ンタ <sup>5</sup> ~ト <sup>5</sup><br>JASDAQ2<br>分ンタ <sup>5</sup> ~ト <sup>5</sup><br>JASDAQ2<br>分ンタ <sup>5</sup> ~ト <sup>5</sup><br>JASDAQ2<br>分ンタ <sup>5</sup> ~ト <sup>5</sup><br>JASDAQ2<br>分ンタ <sup>5</sup> ~ト <sup>5</sup><br>JASDAQ2<br>日経<br>5000種 | 100円ショップ<br>0-157関連(抗菌・衛生)<br>RDF(ゴミ固形化燃料)<br>SMO・CRO<br>V0C規制<br>Wii関連<br>taspo関連<br>★震災復興関連<br>3 Dテレビ<br>A B S関連<br>C A D ソフト<br>D V D<br>F A<br>F E D<br>F X<br>I C (集積回路)<br>I C 力 - ド・チップ |
| 銘柄削除<br>登録銘柄一覧から選択<br>して削除ボタンを押し 削除<br>て下さい | 日 征 300 種<br>貸 借 東証<br>貸 借 大証<br>貸 借 右 証<br>貸 借 名 証<br>貸 借 名 証<br>貸 借 J ASD AQ<br>付 田 南 証<br>↓<br>1<br>1<br>1<br>1<br>1<br>1<br>1<br>1<br>1<br>1<br>1<br>1<br>1                                                                                                    | IP電話<br>ITS(高道交シ)<br>JR関連<br>JT関連<br>LED<br>ING関連                                                                                                    |
|                                             | グループ       登録     北°-                                                                                                    | 「 <u>印刷</u> 終了」                                                                                                    |

4.「選択された条件でグループを作成します。よろしいですか?」と聞かれるので 「はい」を選択します。

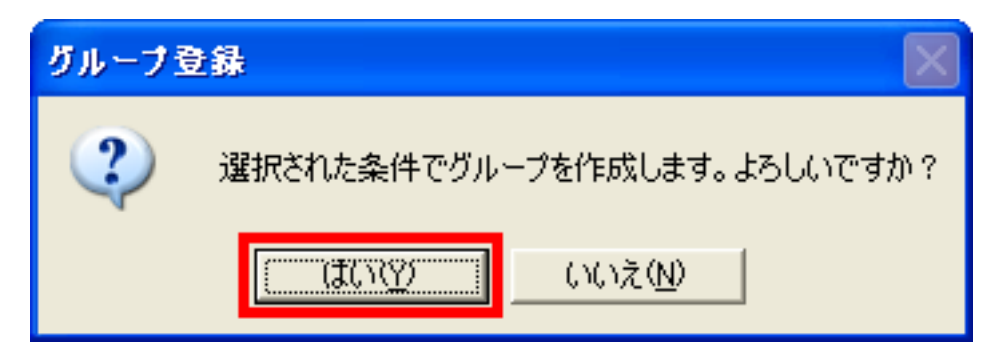

5.東証1部の銘柄が登録されました。

銘柄グループ登録で、間違えてNo.001「東証1部」の番号に登録してしまったのですが元に戻すにはどうすればよいでしょうか

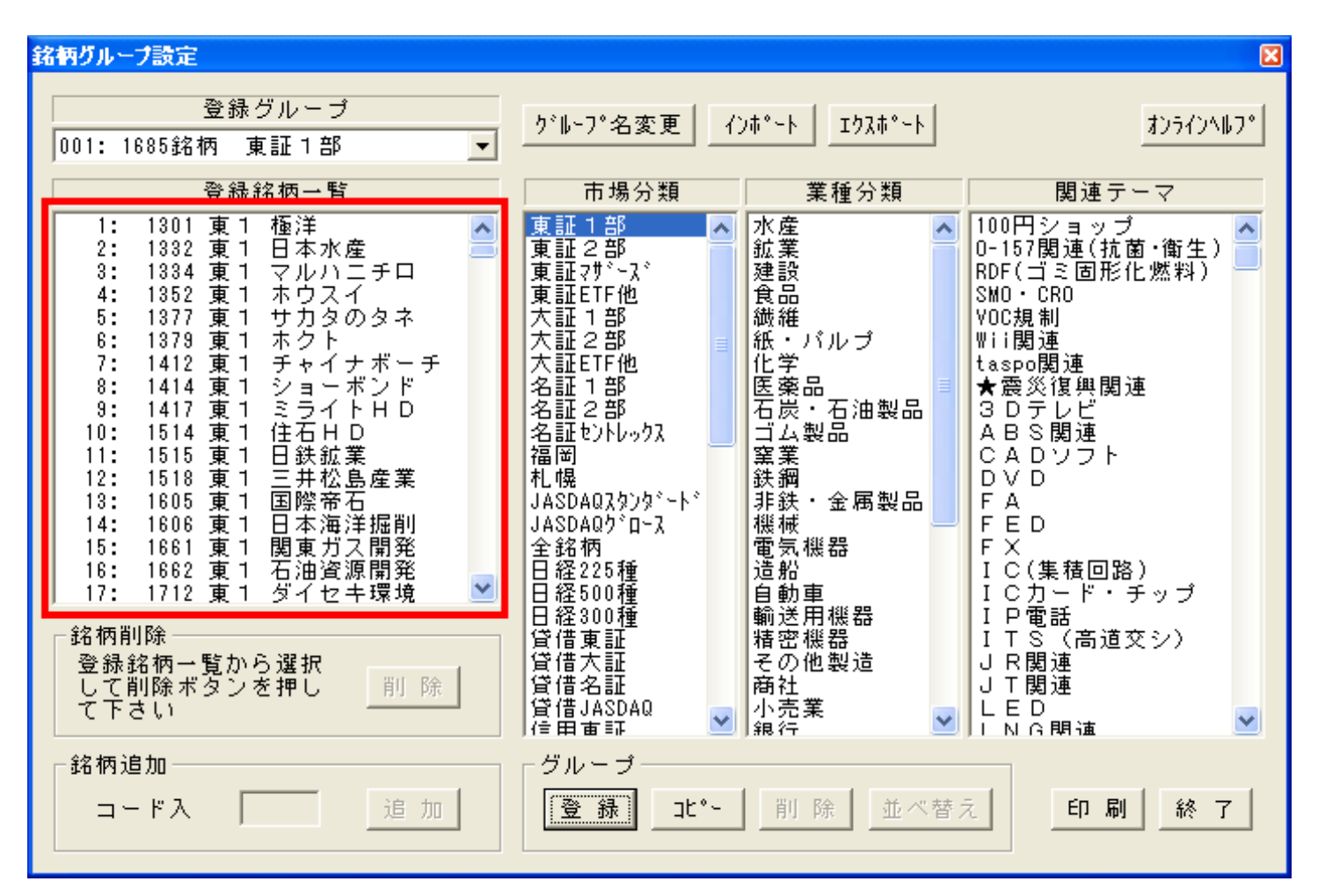

以上の作業で東証1部の銘柄グループを元に戻すことができます。

ID: #1030 最終更新: 2011-08-01 11:40